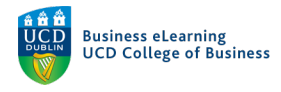

## **Online Tests – Question Pools**

Question Pools can be created within Quizzes to draw a number of Questions at random from a folder or 'Section' of questions in the Question Library.

## Creating a Question Pool

Step 1 - To create a Question Pool in a Brightspace Quiz, go to Assessment - Quizzes.

| 🦉 🕴 Niall Flaherty - Sandbox                                                        | iii 🖂 🗊 💭 👔 讨 Niall Flaherty 63             |
|-------------------------------------------------------------------------------------|---------------------------------------------|
| My Learning <u>Assessment</u> ~ Discussions My Class ~ Library ~                    | Module Tools 🗸                              |
| Assignments<br>Quizzes<br>Ni Originality Checker<br>Feedback and Progress<br>Grades | Welcome to the Module                       |
| Thursday, 18 February 2021                                                          | Þ                                           |
| Upcoming events                                                                     | Updates ✓<br>■ 1 New Assignment Submissions |
| FEB 10:52 PM                                                                        | 6 Ungraded Quiz Attempts                    |

**Step 2** - Click the name of the Quiz you want to add a Question Pool to.

| ly Learning                                                                            | Assessment ~ Di                                                | scussions My Class            | ; ∽ Library ∽ | Module Tools 🗸 |      |                |                     |
|----------------------------------------------------------------------------------------|----------------------------------------------------------------|-------------------------------|---------------|----------------|------|----------------|---------------------|
| anage Quizzes                                                                          | Question Library                                               | Statistics                    |               |                |      |                | 😢 Help              |
| New Quiz                                                                               | Edit Categories                                                | More Actions 🗸                |               |                |      |                |                     |
|                                                                                        |                                                                |                               |               |                |      |                |                     |
| 🔗 Bulk Edit                                                                            |                                                                |                               |               |                | Viev | V: By Category | ~ Apply             |
| Bulk Edit                                                                              | out Category                                                   |                               |               |                | Viev | V: By Category | Apply     Published |
| Bulk Edit  Unit Unit Data Bulk Edit  Unit Data Bulk Bulk Bulk Bulk Bulk Bulk Bulk Bulk | out Category<br>Assessment 17 April<br>able on 17 April 2020 5 | ✔<br>:00 PM until 17 April 20 | 020 6:00 PM   |                | Viev | V: By Category | Apply     Published |

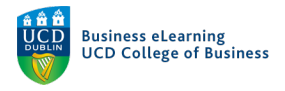

**Step 3 -** Scroll-down to the *Quiz Questions* area. Click *Add/Edit Questions*.

| Quiz Questions This quiz is empty. Add/Edit Questions                          | Scroll-down to the Quiz Questions area.<br>Click Add/Edit Questions. |
|--------------------------------------------------------------------------------|----------------------------------------------------------------------|
| Description / Intro<br>Collapse description / inf<br>Description<br>on  of  of | duction                                                              |
| Format                                                                         | t → B I U → I I I Font Famil → Font Size → …                         |
|                                                                                | Ą⁄ ♥ ↔ Ē ⅔ <i>‰</i>                                                  |
| Save and Close Save                                                            | Cancel                                                               |

**Step 4 -** Click *Add - Question Pool*.

| K Back to Settings for Mid term of Control of Control of Contro | uiz                                                                                  |
|----------------------------------------------------------------------------------------------------|--------------------------------------------------------------------------------------|
|                                                                                                    | Ready to begin adding quiz content?<br>Click the Add or Import button to get started |
| Click Add - Question Pool.                                                                                                    | New Question ><br>Section<br>Question Pool<br>Add 		 Import                          |

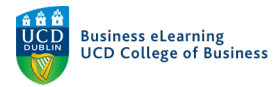

- Step 5 Give the Question Pool a Title.
- Step 6 Decide how many questions to pull from the pool for the Quiz.
- Step 7 Decide how many points each correct answer is worth.
- Step 8 Click Browse Question Library to find Questions to add to the Pool.

| Question Pool Title *         Random pool         Number of Questions to Select *         Points per Question *         10         from 0         10         Browse Question Library | <ol> <li>Give the Question Pool a Title.</li> <li>Decide how many questions to pull from the pool for the Quiz.</li> <li>Decide how many points each correct answer is worth.<br/>question pool will look.     </li> <li>Click Browse Question Library to find Questions to add to</li> </ol> |
|----------------------------------------------------------------------------------------------------|----------------------------------------------------------------------------------------------------|
|----------------------------------------------------------------------------------------------------|----------------------------------------------------------------------------------------------------|

Step 9 - Click *Source* to choose to import from the Question Library or from an existing Quiz.Step 10 - Click *Filter* to filter by available question type within the Source. Click *Sort* for additional sorting options.

| Question Pool Title *           | Search            | Q                                               | Source: Question Library |
|---------------------------------|-------------------|-------------------------------------------------|--------------------------|
| Random pool                     | Search            |                                                 |                          |
| Number of Questions to Select * | 272 questions     |                                                 | Source Collection        |
| 10 from 0                       | N                 | 1. Click Source to choose to impo               | rt                       |
|                                 | Easy 2018         | from the Question Library or from               | ✓ Question Library       |
| Browse Question Library         | Hard 2018         | an existing Quiz.                               | 10% Assessment 17 April  |
|                                 |                   | 2. Click Filter to filter by available          | Complete this Survey     |
| Save Cancel                     | Medium 2018       | question type within the Source.                | Complete this Survey     |
|                                 | Easy questions 20 | 213. Click Sort for additional sorting options. | Module Exit Survey       |
|                                 | Easy 2018         |                                                 | test                     |
|                                 |                   |                                                 | test                     |

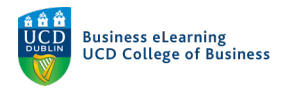

**Step 11** - Tick the check-box of the questions you would like to import and click *Import*.

| Question Pool Title *   | Search                                | Q                                                                            | Source: Question Library 🗸 | Filter 🗸 Sort: None 🗸 |
|-------------------------|---------------------------------------|------------------------------------------------------------------------------|----------------------------|-----------------------|
| Random pool             | <ul> <li>171 questions set</li> </ul> | lected                                                                       |                            |                       |
| 10 from 0               | Easy 2018                             | Tick the check-box of the questions<br>you would like to import and click Ir | Section                    |                       |
| Browse Question Library | Hard 2018                             |                                                                              | Section                    |                       |
| Save Cancel             | Medium 2018                           |                                                                              | Section                    |                       |
|                         | Easy questions 2                      | 021                                                                          | Section                    |                       |
|                         | Easy 2018                             |                                                                              | Section                    |                       |

Step 12 - Click Save to complete the process.

Note: We recommend providing enough original questions, from large enough pools, to make it unlikely that students will see the same questions as their peers.

Repeat the process to add as many questions and pools as required.

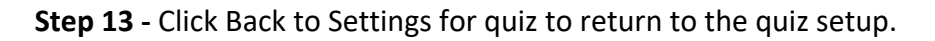

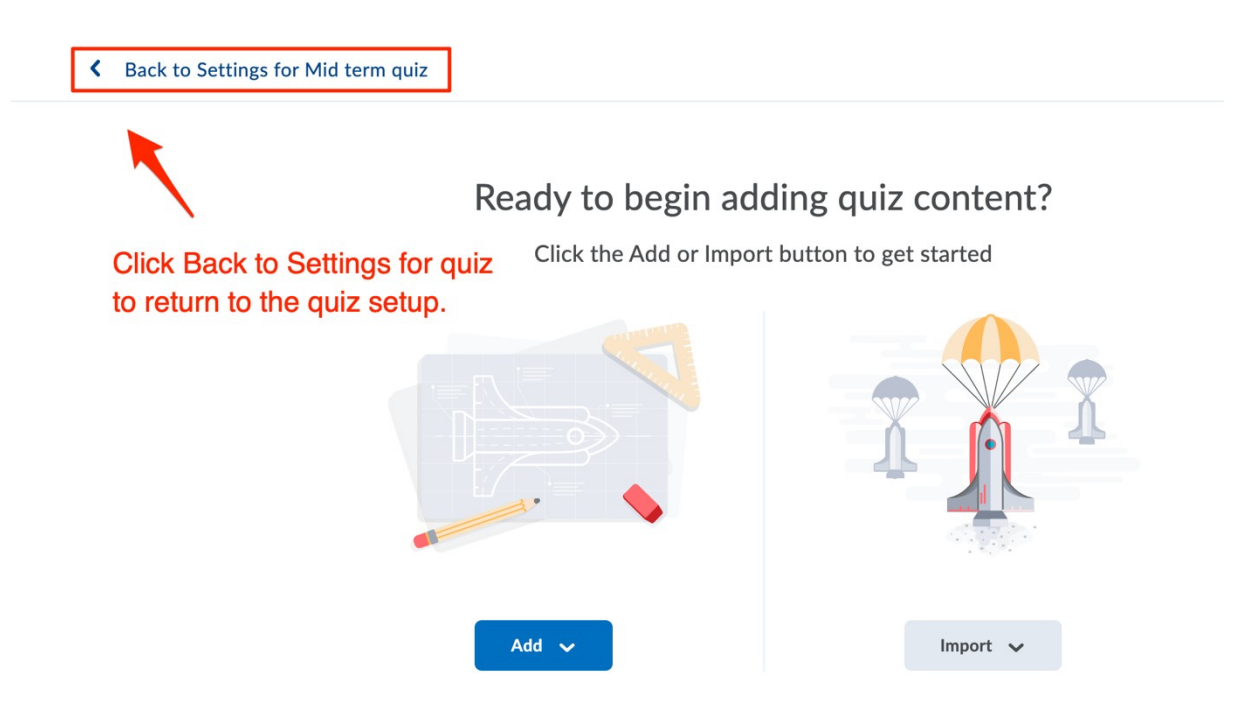

Step 14 - Click Save to update your Quiz.